## ИНСТРУКЦИЯ

по оформлению заявки на аттестацию сварщика на сайте <u>www.naks-komi.ru</u>

1. Зарегистрируйтесь (в том случае, если вы не регистрировались ранее)

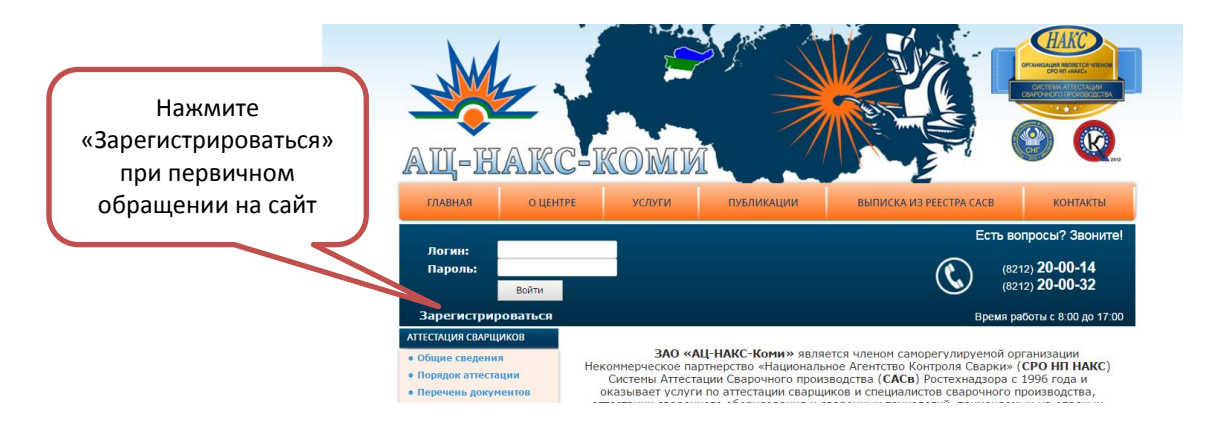

#### 2. Заполните регистрационные данные\*

| <mark>(а не сг</mark>                                                                                                    | <mark>Л</mark> ециалиста, з | *Рекоме<br><mark>огин</mark> - элект<br>аполняющего<br><mark>Пароль</mark> | ндуем использова<br>ронный адрес орг<br>) в данный момен<br>– ИНН организац | ать:<br>анизации<br>т регистрационные данные<br>ии |
|----------------------------------------------------------------------------------------------------|-----------------------------|----------------------------------------------------------------------------|-----------------------------------------------------------------------------|----------------------------------------------------|
| ац-накс<br>оценте                                                                                                    | -КОМИ<br>услуги             | ПУБЛИКАЦИИ                                                                 | ВЫПИСКА ИЗ РЕЕСТРА С                                                        |                                                    |
| Регистрация                                                                                                    |                             |                                                                            |                                                                             |                                                    |
| *Наименование предприятия:<br>Юридический адрес:<br>Почтовый адрес:<br>ИНН/КПП:<br>р/сч:<br>банк:<br>к/сч:<br>Руководитель организации:<br>*Контактное лицо Ф.И.О.:<br>Телефон, факс:<br>*Е-mail (Логин):<br>*Пароль: |                             |                                                                            |                                                                             | Введите данные<br>организации                      |
| *Повтор пароля:                                                                                                    | * - поля, обязательн        | ые для заполнени                                                           | Нажмите «За                                                                 | регистрироваться»                                  |

3. Нажмите кнопку «ЗАРЕГИСТРИРОВАТЬСЯ» после заполнения данных

4. После успешной регистрации вы сможете зайти на свою страничку. Для этого нужно ввести логин и пароль, введеные при регистрации:

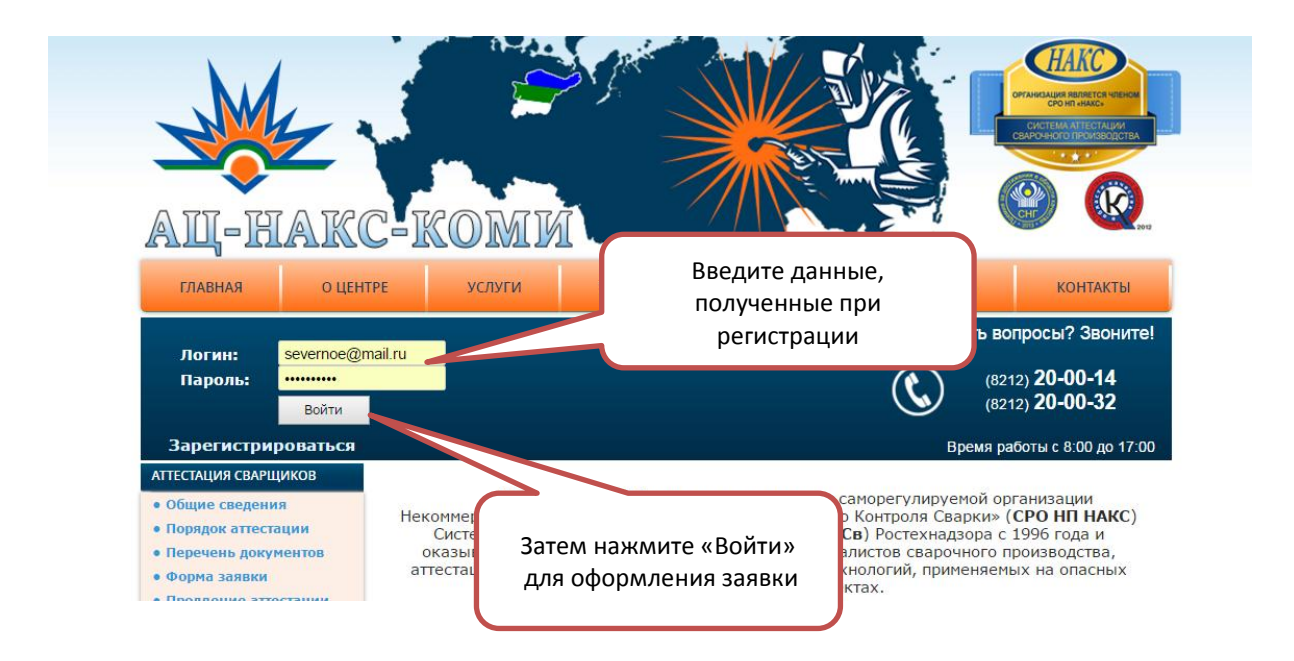

5. После успешного ввода логина и пароля вы можете **оформлять заявки** на аттестацию сварщиков

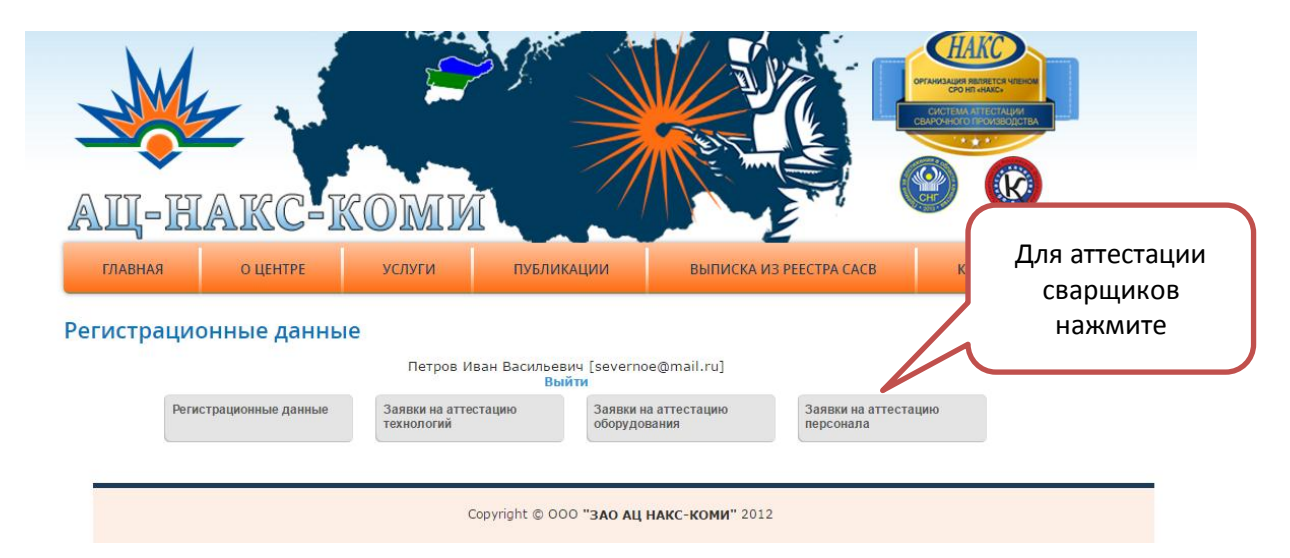

6. Выберите команду «ДОБАВИТЬ НОВУЮ ЗАЯВКУ НА АТТЕСТАЦИЮ СВАРЩИКА»

h

| СЛАВНАЯ       О ЦЕНТРЕ       УСЛУТ І       ПУБЛИКАЦИИ       ВЫПИСКА ИЗ РЕЕСТРА САСВ       КОНТАКТЫ         СПАВНАЯ       О ЦЕНТРЕ       УСЛУТ І       ПУБЛИКАЦИИ       ВЫПИСКА ИЗ РЕЕСТРА САСВ       КОНТАКТЫ         СПАВНАЯ       О ЦЕНТРЕ       УСЛУТ І       ПУБЛИКАЦИИ       ВЫПИСКА ИЗ РЕЕСТРА САСВ       КОНТАКТЫ         СПАВНКИ НА АТТЕСТАЦИЮ ПЕРСОНАЛА         ПРОВ ИВАН ВАСИЛЬЕВИЧ [Severnoe@mail.ru]         ВЫТИИ         Ваявки на аттестацию         Обродования         Ваявки на аттестацию         Обродования         Заявки на аттестацию         Ваявки на аттестацию         Ваявки на аттестацию         Обродования         Заявки на аттестацию         Ваявки на аттестацию         Ваявки на аттестацию         Ваявки на аттестацию         Ваявки на аттестацию         Ваявки на аттестацию         Ваявки на аттестацию         Ваявки на аттестацию         Ваявки на аттестацию         Ваявки на аттестацию         Ваявки на аттестацию |                                                               |                                                                                           |                                                        | 719                                                                                  |                                                      | HIGALIUM REDRETCH VICEION<br>CO HIT HAACH<br>VICTEMA ATTECTALIUM<br>PO-INCICOTROUGSOUCTBA |
|----------------------------------------------------------------------------------------------------|---------------------------------------------------------------|-------------------------------------------------------------------------------------------|--------------------------------------------------------|--------------------------------------------------------------------------------------|------------------------------------------------------|-------------------------------------------------------------------------------------------|
| ГЛАВНАЯ         О ЦЕНТРЕ         УСЛУГ І         ПУБЛИКАЦИИ         ВЫПИСКА ИЗ РЕЕСТРА САСВ         КОНТАКТЫ           аявки на аттестацию персон ала           Петров Иван Васильевич [severnoe@mail.ru]<br>Выйти           Выйти           Заявки на аттестацию         Заявки на аттестацию<br>оборудования         Заявки на аттестацию<br>персонала           Добавить новую заявку на аттестацию сварщика                                                                                                    | АЩ-НАК                                                        | C-KOM                                                                                     |                                                        |                                                                                      |                                                      |                                                                                           |
| аявки на аттестацию персонала<br>Петров Иван Васильевич [severnoe@mail.ru]<br>Выйти<br>Заявки на аттестацию<br>оборудования<br>Добавить новую заявку на аттестацию сварщика<br>Добавить новую заявку на аттестацию специалиста                                                                                                    | ГЛАВНАЯ О ЦЕ                                                  | ЕНТРЕ УСЛУГ І                                                                             | ПУБЛИКАЦІ                                              | ИИ ВЫПИСКА ИЗ                                                                        | PEECTPA CACB                                         | КОНТАКТЫ                                                                                  |
| Регистрационные данные Заявки на аттестацию оборудования Заявки на аттестацию оборудования аттестацию оборудования добавить новую заявку на аттестацию сварщика Добавить новую заявку на аттестацию специалиста                                                                                                    | -                                                             |                                                                                           |                                                        |                                                                                      |                                                      |                                                                                           |
| ДОБАВИТЬ НОВУЮ ЗАЯВКУ НА АТТЕСТАЦИЮ СВАРЩИКА ДОБАВИТЬ НОВУЮ ЗАЯВКУ НА АТТЕСТАЦИЮ СПЕЦИАЛИСТА                                                                                                    | Заявки на аттеста                                             | петров                                                                                    | Иван Васильевич<br>Выйти                               | [severnoe@mail.ru]                                                                   |                                                      |                                                                                           |
|                                                                                                    | Регистрационны                                                | цию персонала<br>Петров<br>ме данные Заявки на ат<br>технологий                           | Иван Васильевич<br>Выйти<br>тестацию                   | [severnoe@mail.ru]<br>Заявки на аттестацию<br>оборудования                           | Заявки на аттестации<br>персонала                    | 10                                                                                        |
|                                                                                                    | Регистрационны                                                | цию персонала<br>Петров<br>зе данные Заявки на ат<br>технологий                           | Иван Васильевич<br>Выйти<br>тестацию                   | [severnoe@mail.ru]<br>Заявки на аттестацию<br>оборудования                           | Заявки на аттестации<br>персонала                    | 10                                                                                        |
|                                                                                                    | Заявки на аттеста!<br>Регистрационны<br>добавить новую заявку | цию персонала<br>Петров<br>ме данные Заявки на ат<br>технологий<br>у на аттестацию сварщи | Иван Васильевич<br>Выйти<br>тестацию<br>КА ДОБАВИТЬ НО | [severnoe@mail.ru]<br>Заявки на аттестацию<br>оборудования<br>ОВУЮ ЗАЯВКУ НА АТТЕСТА | Заявки на аттестация<br>персонала<br>ЦИЮ СПЕЦИАЛИСТА | ю                                                                                         |

7. Заполните все поля и поставьте необходимые отметки

|                                    | -                             |                                |                                 |                    |                                |          |
|------------------------------------|-------------------------------|--------------------------------|---------------------------------|--------------------|--------------------------------|----------|
| АЩ-НА                              | KC-R                          | COMN                           |                                 |                    |                                |          |
| ГЛАВНАЯ                            | О ЦЕНТРЕ                      | УСЛУГИ                         | ПУБЛИКАЦИИ                      | ВЫПИСКА ИЗ РЕ      | ECTPA CACB                     | КОНТАКТЫ |
|                                    |                               | рсоцала                        |                                 |                    |                                |          |
| ральки на атте                     | стацию пе                     | рсонала                        |                                 | 0 1 1              |                                |          |
|                                    |                               | Петров Ива                     | ан Васильевич [severno<br>Выйти | e@mail.ru]         |                                |          |
| Регистра                           | ционные данные                | Заявки на аттест<br>технологий | ацию Заявки на оборудов         | аттестацию<br>ания | Заявки на аттеста<br>персонала | цию      |
|                                    |                               |                                |                                 |                    |                                |          |
| Вид аттестации:                    | Тервичная                     |                                | •                               |                    |                                |          |
| Общие свеле                        | ния о специ                   | иалисте                        |                                 |                    |                                |          |
| Фамилия:                           |                               |                                |                                 |                    |                                |          |
| Има                                |                               |                                |                                 |                    |                                |          |
| 070007001                          |                               |                                |                                 |                    |                                |          |
| отчество:                          |                               |                                |                                 |                    |                                |          |
| Дата рождения:                     |                               | дд.мм.гггг                     |                                 |                    |                                |          |
| Место работы:                      |                               |                                |                                 |                    |                                |          |
| Город:                             |                               |                                |                                 |                    |                                |          |
| Стаж работы по с                   | варке:                        |                                |                                 |                    |                                |          |
| Квалификационн<br>Наличие и уровен | ый разряд: 📑<br>ь профессиона | _<br>ільной подготов           | ки:                             |                    | 1                              | 1        |
| Специальная подг                   | отовка:                       | • • • • •                      | то то                           |                    | шдо                            |          |
| Аттостациони                       |                               | ация                           |                                 |                    |                                |          |

# Заявки на аттестацию персонала

•

Способ сварки (наплавки):

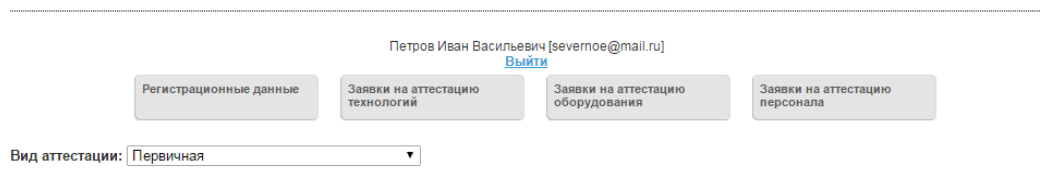

#### Общие сведения о специалисте

| Фамилия:              | Морозов       |               |
|-----------------------|---------------|---------------|
| Имя:                  | Владимир      |               |
| Отчество:             | Викторович    |               |
| Дата рождения:        | 01.01.1970    | д.мм.гггг     |
| Место работы:         | 000 "Северноє | J             |
| Город:                | Сыктыркар     | ,<br>         |
| Стаж работы по сварке | :15 лет       |               |
| Квалификационный ра   | зряд: 6 🔻     |               |
| Наличие и уровень про | фессиональной | й подготовки: |
| Специальная подготов  | ka:           | • •           |
| специальная подготов  | (a:           |               |

#### Аттестационные требования

#### Способ сварки (наплавки): РД •

Группы технических устройств опасных производственных объектов: ГО Газовое оборудование КО Котельное оборудование

- НГДО Нефтегазодобывающее оборудование
  - 1. Промысловые и магистральные нефтепродуктопроводы, трубопроводы нефтеперекачивающих станций (НПС), обеспечивающие транспорт нефти и нефтепродуктов при сооружении, реконструкции и капитальном ремонте.
     2. Промысловые и магистральные нефтепродуктопроводы, трубопроводы нефтеперекачивающих станций (НПС), обеспечивающие

  - □ 2. промысловые и магистральные нефтепродуктопроводы, труоопроводы нефтеперекачивающих станции (нпс), осеспечивающие транспорт нефти и нефтепродуктов при текущем ремонте в процессе эксплуатации.

     ③ 3. Промысловые и магистральные газопроводы и конденсатопроводы; трубопроводы для транспортировки товарной продукции, импульсного, топливного и пускового газа в пределах: установок комплексной подотковки газа (УКПГ), компрессорных станций (КС), окимных компрессорных станций (КС), станций подземного хранения газа (СПХГ), газораспределительных станций (ГРС), узлов замера расхода газа (УЗРГ) и пунктов редуцирования газа (ПРГ).

     • Трубопроводы в пределах УКПГ, КС, НПС; СПХГ; ДКС; ГРС; УЗРГ; ПРГ и др., за исключением трубопроводов, обеспечивающих тованспорт газа, нефти и нефтепродиктов.
  - транспорт газа, нефти и нефтепродуктов.
  - 5. Резервуары для хранения нефти и нефтепродуктов, газгольдеры газовых хранилищ при сооружении и ремонте.

6. Морские трубопроводы, объекты на шельфе (трубопроводы на платформах, а также сварные основания морских платформ) при сооружении, реконструкции и ремонте.

### 8. При вводе данных «Шифр НТД (ПТД) по сварке» вы можете выбрать предложенную

#### нормативную документацию из справочника или самостоятельно напечатать

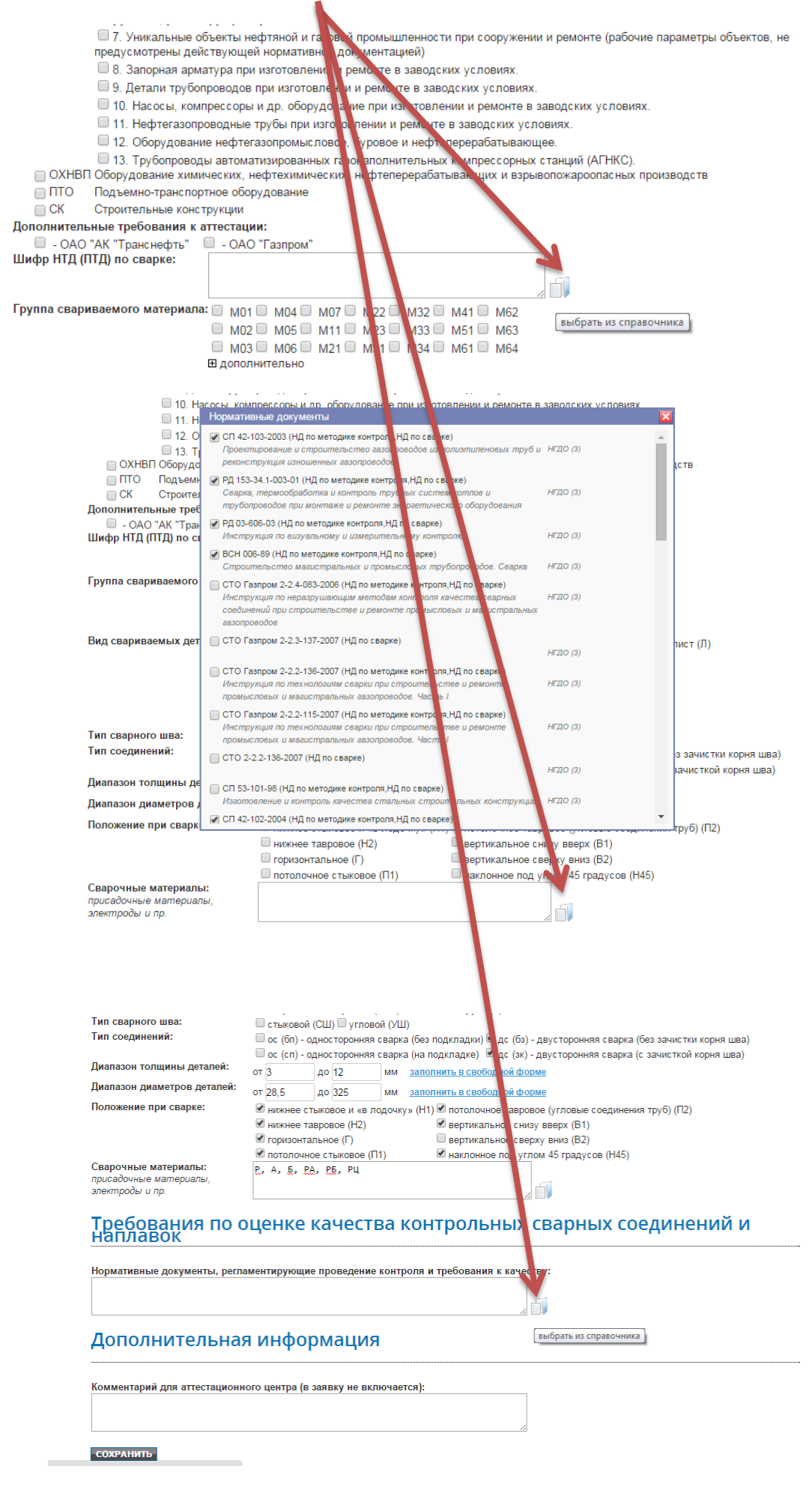

| Тип сварного шва:<br>Тип соединений:        | ш стернина со стеринина (ст-с) ш труса (т)<br>Ø стьковой (СШ) Ø угловой (УШ)<br>Ø ос (бл) - односторонняя сварка (баз подкладки) Ø дс (бз) - двусторонняя сварка (баз зачистки корня шва)<br>Ø ос (сл) - односторонняя сварка (на подкладке) Ø дс (зк) - двусторонняя сварка (с зачисткой корня шва) |                                  |                                                  |                     |                                            |                              |              |                                                                             |                     |       |             |
|---------------------------------------------|----------------------------------------------------------------------------------------------------|----------------------------------|--------------------------------------------------|---------------------|--------------------------------------------|------------------------------|--------------|-----------------------------------------------------------------------------|---------------------|-------|-------------|
|                                             |                                                                                                    |                                  |                                                  |                     |                                            |                              |              | зачисткой корня шва)                                                        |                     |       |             |
| диапазон толщины де                         | тален.                                                                                                    | 3                                | до 12 мм заполнить в свободной форме             |                     |                                            |                              |              |                                                                             |                     |       |             |
| Диапазон диаметров д                        | цеталей:                                                                                                    | от 2                             | 28,5                                             | до                  | 325                                        | мм                           |              | заполнить в свободной ф                                                     | оорме               |       |             |
| Положение при сварке                        | 9:                                                                                                    |                                  | нижнее сты                                       | ыко                 | вое и «в л                                 | одочк                        | (y)          | » (H1) 🗹 потолочное тавр                                                    | овое (угловые соеди | нения | атруб) (П2) |
|                                             | Норматие                                                                                                    | ные н                            | нижнее та                                        | BDOI<br>51          | вое (H2)                                   |                              |              | 🗷 вертикальное сн                                                           | низу вверх (В1)     | Þ     |             |
| Сварочные материалі<br>присадочные материал | СП 42-1<br>Проект<br>реконсл                                                                                                    | 03-20<br>ирове<br>прукц          | 003 (НД по м<br>ание и стро<br>ция изношені      | ето;<br>ите<br>чых  | цике контрол<br>пьство газо<br>газопроводо | ая,НД п<br>опровою<br>ов     | 10 I<br>do   | сварке)<br>в из полизтиленовых труб и                                       | НГДО (3)            | Î     |             |
| злектроды и пр.<br>Требования               | РД 153-<br>Сварка,<br>трубоп                                                                                                    | 34.1-0<br><i>тер</i> і<br>ровод  | 003-01 (НД n<br>мообработк<br>дов при монг       | оме<br>аин<br>паж   | етодике конт<br>контроль тр<br>е и ремонте | роля,Н<br>рубных<br>в энера  | НД<br>к с    | по сварке)<br>гистем котлов и<br>пического оборудования                     | НГДО (3)            |       | линений и   |
| наплавок                                    | РД 03-6<br>Инстру                                                                                                    | 06-03<br>кция                    | в (НД по мето<br>по визуальн                     | одик<br>ому         | е контроля,<br>и измерите                  | НД по с<br>ельном            | c Ba<br>ry i | арке)<br>контролю                                                           | НГДО (3)            | ł     | American    |
| Нормативные докуме<br>СП 42-103-2003; ВСН   | ВСН 006-89 (НД по методике контроля НД по с варке)<br>Строительство мааистральных и промысловых трубопроводов. Сварка НГДО (3)                                                                                                    |                                  |                                                  |                     |                                            |                              |              |                                                                             |                     |       |             |
|                                             | СТО Га<br>Инстру<br>соедине<br>газопро                                                                                                    | зпром<br>жция<br>ений п<br>водое | и 2-2.4-083-2<br>по неразруш<br>при строите<br>в | 006<br>Лаюц<br>ельс | (НД по мето<br>цим методи<br>тве и ремо    | одике к<br>ам коні<br>нте пр | кон<br>тр    | троля,НД по сварке)<br>мысловых и магистральных<br>мысловых и магистральных | НГДО (3)            |       |             |
| дополните.                                  | ОТО Газиров 3-22-136-2007 (Нд по методике контроля, НД по сверке)     Инструкция по технопозими сверки при спораительстве и ремонте     Игод (2)     промыстовки и изанспоранование авторовобон. Честь I                                                                                             |                                  |                                                  |                     |                                            |                              |              |                                                                             |                     |       |             |
| Комментарий для атте                        | СТО Га<br>Инстру<br>промыс                                                                                                    | зпром<br>кция<br>повы            | и 2-2.2-115-2<br>по техноло<br>іх и магистр      | 007<br>гиям<br>аль  | (НД по мето<br>г сварки при<br>ных газопро | одике к<br>стро<br>водов.    | юн<br>um     | птроля,НД по сварке)<br>пельстве и ремонте<br>lacmь I                       | НГДО (3)            |       |             |
| СОУРАНИТЬ                                   | СП 53-1<br>Изгото                                                                                                    | 01-98<br>влени                   | В (НД по мет<br>ие и контрол                     | один<br>пь ка       | ке контроля,<br>нчества ст                 | НД по (<br>альны)            | кс           | арке)<br>строительных конструкций                                           | НГДО (3)            |       |             |
| COAFAIIIIB                                  | Проект                                                                                                    | 02-20                            | 004 (НД по м                                     | етор                | цике контрол                               | а,НД п                       | 10           | сварке)<br>в из металлических труб                                          | HERO (3)            |       |             |

|                                 | Тип сварного шва:<br>Тип соединений:<br>Диапазон толщины деталей:                                | съпрене с спремен состару и проба (1)     проба (1)     Ко спремен (состаризен состару и проба (1)     Ко спри спремен сариа (без зачистих корин шаз)     Ко спри - одисторония сариа (без подгладии)    Да с (бз) - даусторония сариа (без зачистих корин шаз)     Ко с (сл) - одисторония сариа (без подгладии)    Да с (хи) - даусторония сариа (с зачистих корин шаз)     от 3 до 12 им заколити в состория фосма |
|---------------------------------|--------------------------------------------------------------------------------------------------|----------------------------------------------------------------------------------------------------|
| После заполнения<br>всех данных | Диапазон диаметров деталей:<br>Попожение при сварке:                                             | or 28.5 до 325 мм заполнить в свобозанкі фосми<br>В'яконене станавае на владомуза (H1) M'я потопочнос тавровое (глядомае (тлядьке содумення труб) (П2)<br>В'яконене такавае (H2) в вертикальное сему веря (B1)<br>В'ягоризонтальное (F) вертикальное сему веря (B1)                                                                                                    |
| нажмите<br>«СОХРАНИТЬ»          | Сварочные материалы:<br>присадочные материалы,<br>электроды и пр.<br>Требования по с<br>наплавок | таларона сорадков (такова (такова (такова (такова)))<br>Б. А. Е. 25. 55                                                                                                    |
| $\overline{}$                   | Нормативные документы, регли<br>СП 42-103-2003; ВСН 012-88                                       | паментирующие проведние контроля и требования к качеству:                                                                                                    |
|                                 | Дополнительная<br>Комментарий для аттестационн                                                   | IЯ ИНФОРМАЦИЯ<br>нюго центра (в заявку не включается):                                                                                                    |
|                                 | СОХРАНИТЪ                                                                                        |                                                                                                    |

9. Заявка создана, теперь ее нужно отправить в АЦ для рассмотрения. Для этого рядом с ФИО аттестуемого сварщика в квадратике проставляете галочку и выбираете команду «Отправить выбранные»

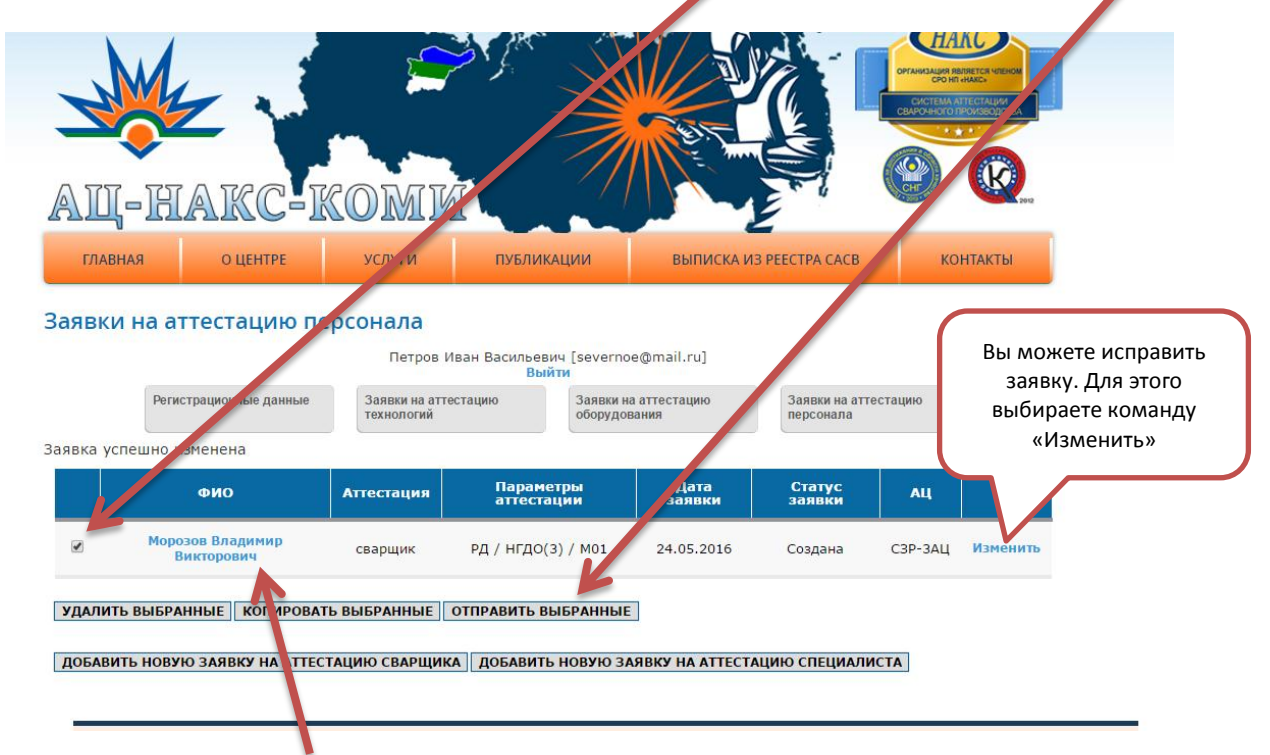

10. Чтобы просмотреть и распечатать заявку в word нужно нажать на Ф.И.О. кандидата

11. Перед отправкой оригинала заявки в АЦ нужно ее подписать у руководителя и проставить печать организации

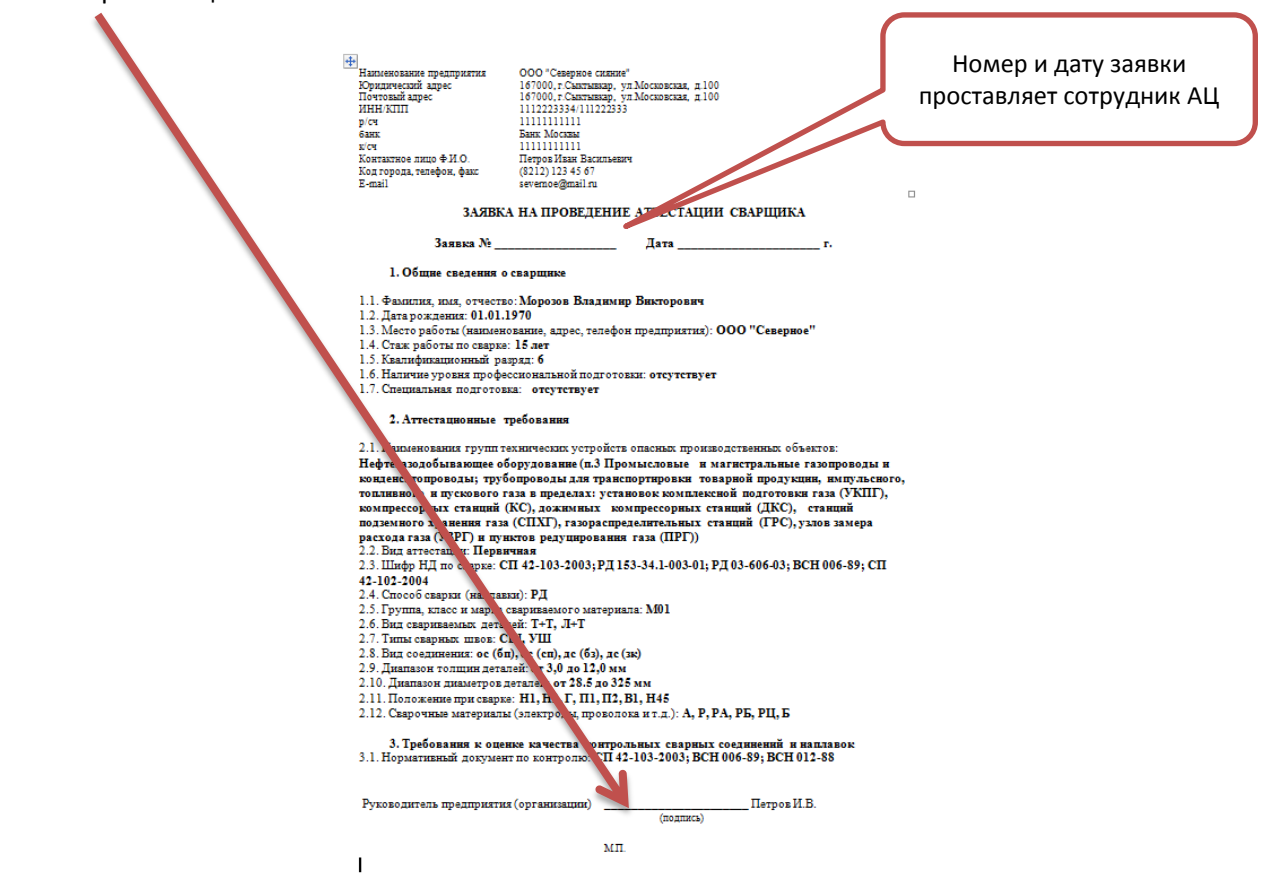

12. После того как нажали команду «Отправить выбранные» на вашей странице должна появиться запись 👞

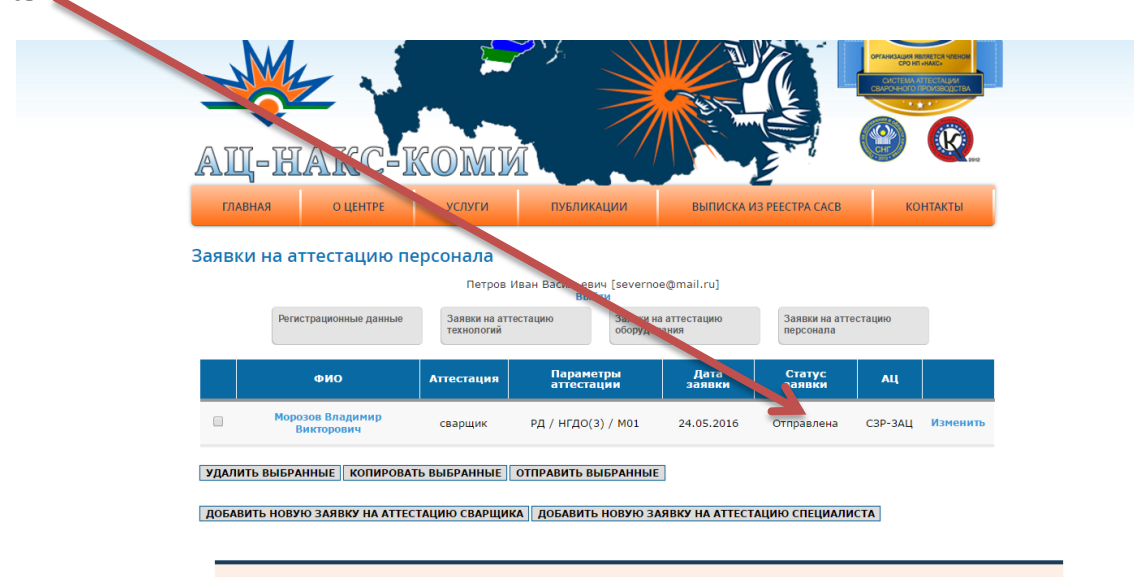

Это означает, что заявка поступила в АЦ и сотрудники АЦ начали ее обрабатывать.